# 

ERP Web Financeiro/ Contas a Receber Cadastro de Ajuste de Título a Receber

**FINWEBREC10V1** 

|   | ERP            | Web   | Fina        | nce           | iro/C       | onta | as a        | Rece | eber | - Ca | dast      | ro de | e Aju | ste d | le Tí | tulo | a Re | cebe | er |     |  |
|---|----------------|-------|-------------|---------------|-------------|------|-------------|------|------|------|-----------|-------|-------|-------|-------|------|------|------|----|-----|--|
|   |                |       |             |               |             |      |             |      |      |      |           |       |       |       |       |      |      |      |    |     |  |
|   | ( <sup>1</sup> | •     |             |               |             |      |             |      |      |      |           |       |       |       |       |      |      |      |    |     |  |
|   | Inc            |       | e           |               |             |      |             |      |      |      |           |       |       |       |       |      |      |      |    |     |  |
|   |                |       |             |               |             |      |             |      |      |      |           |       |       |       |       |      |      |      |    | •   |  |
|   | <u>ODJe</u>    | etivo |             |               |             |      |             |      |      |      |           |       |       |       |       |      |      |      |    | 3   |  |
| • | Cad            | astro | <u>o de</u> | <u>e Aj</u> ı | <u>uste</u> | de   | <u>Títu</u> | lo a | Rec  | cebe | <u>er</u> |       |       |       |       |      |      |      |    | - 4 |  |
|   |                |       |             |               |             |      |             |      |      |      |           |       |       |       |       |      |      |      |    |     |  |
|   |                |       |             |               |             |      |             |      |      |      |           |       |       |       |       |      |      |      |    |     |  |
|   |                |       |             |               |             |      |             |      |      |      |           |       |       |       |       |      |      |      |    |     |  |
|   |                |       |             |               |             |      |             |      |      |      |           |       |       |       |       |      |      |      |    |     |  |
|   |                |       |             |               |             |      |             |      |      |      |           |       |       |       |       |      |      |      |    |     |  |
|   |                |       |             |               |             |      |             |      |      |      |           |       |       |       |       |      |      |      |    |     |  |
|   |                |       |             |               |             |      |             |      |      |      |           |       |       |       |       |      |      |      |    |     |  |
|   |                |       |             |               |             |      |             |      |      |      |           |       |       |       |       |      |      |      |    |     |  |
|   |                |       |             |               |             |      |             |      |      |      |           |       |       |       |       |      |      |      |    |     |  |
|   |                |       |             |               |             |      |             |      |      |      |           |       |       |       |       |      |      |      |    |     |  |
|   |                |       |             |               |             |      |             |      |      |      |           |       |       |       |       |      |      |      |    |     |  |
|   |                |       |             |               |             |      |             |      |      |      |           |       |       |       |       |      |      |      |    |     |  |
|   |                |       |             |               |             |      |             |      |      |      |           |       |       |       |       |      |      |      |    |     |  |
|   |                |       |             |               |             |      |             |      |      |      |           |       |       |       |       |      |      |      |    |     |  |
|   |                |       |             |               |             |      |             |      |      |      |           |       |       |       |       |      |      |      |    |     |  |
|   |                |       |             |               |             |      |             |      |      |      |           |       |       |       |       |      |      |      |    |     |  |
|   |                |       |             |               |             |      |             |      |      |      |           |       |       |       |       |      |      |      |    |     |  |
|   |                |       |             |               |             |      |             |      |      |      |           |       |       |       |       |      |      |      |    |     |  |
|   |                |       |             |               |             |      |             |      |      |      |           |       |       |       |       |      |      |      |    |     |  |
|   |                |       |             |               |             |      |             |      |      |      |           |       |       |       |       |      |      |      |    |     |  |
|   |                |       |             |               |             |      |             |      |      |      |           |       |       |       |       |      |      |      |    |     |  |
|   |                |       |             |               |             |      |             |      |      |      |           |       |       |       |       |      |      |      |    |     |  |
|   |                |       |             |               |             |      |             |      |      |      |           |       |       |       |       |      |      |      |    |     |  |
|   |                |       |             |               |             |      |             |      |      |      |           |       |       |       |       |      |      |      |    |     |  |
|   |                |       |             |               |             |      |             |      |      |      |           |       |       |       |       |      |      |      |    |     |  |
|   |                |       |             |               |             |      |             |      |      |      |           |       |       |       |       |      |      |      |    |     |  |

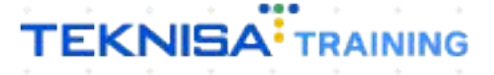

### Objetivo

Este manual tem por objetivo auxiliar no cadastro de tipos de ajuste de títulos a receber.

#### Cadastro de Ajuste de Título a Receber

1. Selecione o menu superior (Imagem 1) no canto superior esquerdo.

| S № +                                                 |                           |                                                               |                      |                           | ~ - 8 ×                             |
|-------------------------------------------------------|---------------------------|---------------------------------------------------------------|----------------------|---------------------------|-------------------------------------|
| ← → C                                                 | oduct#dashboard           |                                                               |                      | Ŀ                         | ☆ 🛛 😩 :                             |
| = x Início<br>12/09/2023   0001 - MATRIZ              |                           |                                                               |                      | Access Control            | ERP<br>2.20.0 ( DB Version - 7444 ) |
| Empresa: 01 - INDUSTRIA E COMERCIO PEBBIAN LTDA       |                           | Vencimento: De 31/08/2023                                     | até 12/09/2023       |                           | ۲                                   |
| Financeiro Fiscal Pedidos Documentos Fiscais Produção |                           |                                                               |                      |                           |                                     |
| Recebimentos - Vencidos Recebimentos em Aberto        | Recebimentos - Baixados   | Pagamentos - Vencidos                                         | Pagamentos em Aberto | Pagamentos - Baixados (Di | a)                                  |
| 🔺 293 🔞 0                                             |                           | <b>A</b> 537                                                  | ଁ ହେ 1               | C) (2                     | )                                   |
| Títulos a Receber - Em Aberto                         |                           | → Títulos a Pagar - Em                                        | Aberto               |                           |                                     |
| Vencimento CNPJ/CPF Cliente                           | Parc. Valor Liq.          | Vencimento CNPJ/CPF                                           | Fornecedor           | Parc. Valor Lic           | •                                   |
|                                                       |                           |                                                               |                      |                           |                                     |
| l← ← 1/0                                              | $\rightarrow \rightarrow$ | $\leftarrow$                                                  | 1/0                  | $\rightarrow$ ·           | <b>→</b> I                          |
|                                                       |                           | Divisão de Despesas                                           |                      |                           |                                     |
| 0,01%                                                 |                           | EMPRESTIMO<br>EMPRADAS E OUTROS SALGAD<br>MATEPIA PRIMA (CIMO | 0,29%<br>0,73%       |                           |                                     |
|                                                       |                           |                                                               |                      |                           |                                     |
|                                                       |                           |                                                               |                      |                           |                                     |

2. Na **barra de pesquisa** (Imagem 2) digite "Tipo de Ajuste de Títulos a Receber" e selecione o resultado correspondente.

| S ERP × +                                                                                     |                                  |                                                               |                               |                             | ~ - @ ×                          |
|-----------------------------------------------------------------------------------------------|----------------------------------|---------------------------------------------------------------|-------------------------------|-----------------------------|----------------------------------|
| ← → C 🔒 apresentacao-pebbianerp.teknisa.com//#/                                               | product#dashboard                |                                                               |                               | Ŀ                           | ☆ □ ≗ :                          |
| MARIANA RIBEIRO                                                                               |                                  |                                                               |                               | Access Control              | ER<br>2.20.0 ( DB Version - 7444 |
| 12/09/2023<br>0001 - MATRIZ                                                                   |                                  |                                                               |                               |                             | •                                |
| 😧 Trocar Unidade                                                                              |                                  |                                                               |                               |                             |                                  |
| TIPO DE AJUST X                                                                               | Recebimentos - Baixados<br>(Dia) | Pagamentos - Vencidos                                         | Pagamentos em Aberto<br>(Dia) | Pagamentos - Baixados (Dia) |                                  |
| <b>Tipo de Ajuste de Título a Receber</b><br>Parametrização de Financeiro » Títulos a Receber | 0                                | <b>A</b> 537                                                  | ই 1                           | <b>[</b> ] 0                |                                  |
| Parametrização = Financeiro = Títulos a Pagar                                                 |                                  | → Títulos a Pagar - Em /<br>Vencimento CNPJ/CPF               |                               |                             |                                  |
|                                                                                               |                                  |                                                               |                               |                             |                                  |
|                                                                                               |                                  |                                                               |                               |                             |                                  |
|                                                                                               |                                  | i← ←                                                          | 1/0                           | $\rightarrow \rightarrow$   | l i                              |
|                                                                                               |                                  | Divisão de Despesas<br>Títulos a Pagar/Pagos por Tipo de Títu |                               |                             |                                  |
|                                                                                               |                                  | EMPRESTIMO<br>EMPRADAS E OUTROS SALGAD                        | 0,29%<br>0,73%                |                             |                                  |
| <b>)</b> A                                                                                    |                                  |                                                               |                               |                             |                                  |
|                                                                                               |                                  |                                                               |                               |                             |                                  |

Imagem 2 - Barra de pesquisa

**Imagem 1** – Menu Superior

3. Na **tela de filtro** (Imagem 3), você pode diretamente aplicar filtro sem inserir informações.

| 🔯 ERP          | × +                                       |                                            |                      |                |                  | ~              | - 0 ×                  |
|----------------|-------------------------------------------|--------------------------------------------|----------------------|----------------|------------------|----------------|------------------------|
| ← → C 🕯        | apresentacao-pebbianerp.                  | teknisa.com//fin/#/fin_contaReceber#rec412 | 00_tipoAjusteReceber |                |                  | 6 \$           | □ 😩 :                  |
| ≡ 🔹 Tipo de Aj | uste de Título a Receber<br>2001 - MATRIZ |                                            |                      |                |                  | Access Control | FIN<br>2.96.0 Favorite |
| Código         | Descrição                                 | Tratamento do Ajuste                       |                      | Conta Contábil | Histórico Padrão |                |                        |
|                |                                           |                                            | Não há registros     |                |                  |                |                        |
|                |                                           |                                            |                      |                |                  |                |                        |
|                |                                           |                                            |                      |                |                  |                |                        |
| 4              | ש                                         |                                            |                      |                |                  |                |                        |
|                |                                           |                                            |                      |                |                  |                |                        |
|                |                                           |                                            |                      |                |                  |                |                        |
|                |                                           |                                            |                      |                |                  |                |                        |
|                |                                           |                                            |                      |                |                  |                |                        |
|                |                                           |                                            |                      |                |                  |                |                        |
|                |                                           |                                            |                      |                |                  |                |                        |
| Filtro         |                                           |                                            |                      |                |                  |                |                        |
| Descrição      |                                           |                                            |                      |                |                  |                |                        |
| Procurar       |                                           |                                            |                      |                |                  |                | Q                      |
| > Mais campos  |                                           |                                            |                      |                |                  | <b>~</b> r     |                        |
| Fechar         |                                           |                                            | $\times$             |                |                  |                | Aplicar filtro         |
|                |                                           |                                            |                      |                |                  |                |                        |
|                |                                           |                                            |                      |                |                  |                |                        |

4. Na tela de listagem, clique em Adicionar (Imagem 4).

| 📩 Tipo d | le Ajuste de Título a Receber           |                      |                | E FIN                 |
|----------|-----------------------------------------|----------------------|----------------|-----------------------|
| 12/09/20 | 223   0001 - MATRIZ                     | Tratamento do Aiuste | Conta Contábil | Access Control 2.96.0 |
| 001      | MULTAS E JUROS                          | Acrescer             | 01.01.001      | PADRAO                |
| 002      | JUROS                                   | Acrescer             | 01.01.001      | PADRAO                |
| 003      | TAXA ADMINISTRATIVA                     | Descontar            | 01.01.001      | PADRAO                |
| 004      | DIFERENCA VENDA DA SANGRIA POSITIVO     | Acrescer             | 01.01.001      | PADRAO                |
| 005      | DIFERENCA VENDA DA SANGRIA NEGATIVA     | Descontar            | 01.01.001      | PADRAO                |
| 006      | TAXA DE BOLETO                          | Acrescer             | 01.01.001      | PADRAO                |
| 007      | DESCONTO - 3% SOB O PEDIDO              | Descontar            | 01.01.001      | PADRAO                |
| 008      | DESCONTO                                | Descontar            | 01.01.001      | PADRAO                |
| 009      | RENEGOCIACAO DE DEBITO                  | Acrescer             | 01.01.001      | PADRAO                |
| 010      | ADIANTAMENTO - PAGAMENTO EM DUPLICIDADE | Descontar            | 01.01.001      | PADRAO                |
| D11      | VALOR À VISTA PAGO A MAIOR              | Acrescer             | 01.01.001      | PADRAO                |
| 012      | VALOR A VISTA PAGO À MENOR              | Descontar            | 01.01.001      | PADRAO                |
| 100      | teste1                                  | Descontar            | 01.01.001      | PADRAO                |
| 101      | teste2                                  | Descontar            | 01.01.001      | PADRAO                |
|          |                                         |                      |                |                       |

Imagem 4 - Adicionar

Imagem 3 - Tela de Filtro

5. Preencha no fichamento (Imagem 5):

| 📥 Tipo d |                                                                    |                                                 |                                              | isa.com//m                                      | n/#/m_com                                   | laneceber                           | #rec41200                       | _tipoAjuste                         | Receber               |                   |                     |                     |                     |      |                  | € ☆            |               | 5          |
|----------|--------------------------------------------------------------------|-------------------------------------------------|----------------------------------------------|-------------------------------------------------|---------------------------------------------|-------------------------------------|---------------------------------|-------------------------------------|-----------------------|-------------------|---------------------|---------------------|---------------------|------|------------------|----------------|---------------|------------|
| 12/09/2  | de Ajuste de Tít<br>023   0001 - MATRIZ                            | ulo a Rec                                       | eber                                         | _                                               |                                             |                                     |                                 |                                     |                       |                   |                     |                     |                     |      |                  | Access Control | FIN<br>2.96.0 | ک<br>Favor |
| Código   | Descrição                                                          |                                                 |                                              | Tipo                                            | e Aiuste i                                  | de Título                           | a Rece                          | her                                 |                       |                   |                     |                     |                     |      |                  |                |               |            |
| 0001     | MULTAS E JU                                                        | ROS                                             |                                              | Código                                          | 0                                           | ac main                             | o u necco                       | Descrição                           | 00                    |                   |                     |                     |                     |      |                  | <br>           |               |            |
| 002      | JUROS                                                              |                                                 |                                              |                                                 |                                             |                                     | N                               |                                     |                       |                   |                     |                     |                     |      |                  |                |               |            |
| 0003     | TAXA ADMIN                                                         | ISTRATIVA                                       |                                              | Tratam                                          | nento do Aju                                | iste 🕄                              | 3                               |                                     |                       |                   |                     |                     |                     |      |                  |                |               |            |
| 0004     | DIFERENCA                                                          | /ENDA DA S                                      | SANGRIA PO                                   | Conta                                           | Contábil O                                  |                                     |                                 |                                     |                       |                   |                     |                     |                     |      |                  |                |               |            |
| 0005     | DIFERENCA                                                          | /ENDA DA S                                      | SANGRIA NE                                   | ec Procu                                        | rar                                         |                                     |                                 |                                     |                       |                   |                     |                     |                     |      |                  |                |               | C          |
| 0006     | TAXA DE BOL                                                        | .ETO                                            |                                              | Históri                                         | co Padrão C<br>rar                          | )                                   |                                 |                                     |                       |                   |                     |                     |                     |      |                  |                |               | e          |
| 007      | DESCONTO -                                                         | 3% SOB O                                        | PEDIDO                                       | Tipo de                                         | Ajuste 🖸                                    |                                     |                                 |                                     |                       |                   |                     |                     |                     |      |                  |                |               |            |
| 8000     | DESCONTO                                                           |                                                 |                                              | Norma                                           | al                                          |                                     |                                 |                                     |                       |                   |                     |                     |                     |      |                  |                |               | ~          |
| 0009     | RENEGOCIA                                                          | CAO DE DEE                                      | BITO                                         | Sim                                             | oiliza na Baix                              | xa 🖸                                |                                 |                                     |                       |                   |                     |                     |                     |      |                  |                |               |            |
| 0010     | ADIANTAME                                                          | NTO - PAGA                                      | MENTO EM                                     | 1 0                                             |                                             |                                     |                                 |                                     |                       |                   |                     |                     |                     |      |                  |                |               |            |
| 0011     | VALOR À VIS                                                        | TA PAGO A                                       | MAIOR                                        |                                                 |                                             |                                     |                                 |                                     |                       |                   |                     |                     |                     |      |                  |                |               |            |
| 0012     | VALOR A VIS                                                        | TA PAGO À                                       | MENOR                                        |                                                 |                                             |                                     |                                 |                                     |                       |                   |                     |                     |                     |      |                  |                |               |            |
| 0100     | teste1                                                             |                                                 |                                              |                                                 |                                             |                                     |                                 |                                     |                       |                   |                     |                     |                     |      |                  |                |               |            |
| 0101     | teste2                                                             |                                                 |                                              |                                                 |                                             |                                     |                                 |                                     |                       |                   |                     |                     |                     |      |                  |                |               |            |
|          |                                                                    |                                                 |                                              |                                                 |                                             |                                     |                                 |                                     |                       |                   |                     |                     |                     |      |                  |                |               |            |
| Cancelar |                                                                    |                                                 |                                              |                                                 |                                             |                                     |                                 |                                     |                       |                   |                     |                     |                     |      |                  |                |               | Salv       |
|          |                                                                    |                                                 |                                              |                                                 |                                             |                                     |                                 |                                     |                       |                   |                     |                     |                     |      |                  |                |               |            |
|          | Código<br>Descri<br>Tratan<br>Conta<br>Histór                      | o;<br>ção<br>nen<br>Cor<br>ico                  | o (do<br>to d<br>ntáb<br>Pac                 | o tip<br>lo A<br>pil (J<br>lrão                 | oo do<br>just<br>para                       | e aj<br>e (d<br>i co                | ust<br>des<br>nta               | e);<br>con<br>biliz                 | to o<br>zaçâ          | u a<br>ío c       | cré:<br>lo a        | scin<br>just        | no);<br>:e);        |      |                  |                |               |            |
|          | Código<br>Descri<br>Tratan<br>Conta<br>Histór<br>Tipo d            | o;<br>ção<br>nen<br>Cor<br>ico<br>e Aj          | o (do<br>to d<br>ntáb<br>Pac<br>just         | o tip<br>lo A<br>bil (I<br>drão<br>e (r         | oo do<br>just<br>para<br>o;<br>norm         | e aj<br>e (œ<br>ı co<br>nal,        | ust<br>des<br>nta<br>dev        | e);<br>con<br>biliz<br>/olu         | to o<br>zaçâ<br>ção   | u a<br>ío c<br>ou | cré:<br>lo a<br>adi | scin<br>just<br>ant | no);<br>:e);<br>ame | entc | ,<br>,<br>,<br>, |                |               |            |
|          | Código<br>Descri<br>Tratan<br>Conta<br>Histór<br>Tipo d<br>Contal  | o;<br>ção<br>nen<br>Cor<br>ico<br>e Aj<br>biliz | o (do<br>to d<br>ntáb<br>Pac<br>just<br>ca n | o tip<br>lo A<br>bil (l<br>lrão<br>e (r<br>a Ba | oo do<br>just<br>para<br>o;<br>norm<br>aixa | e aj<br>e (o<br>r co<br>nal,<br>(si | ust<br>des<br>nta<br>dev<br>m c | e);<br>con<br>biliz<br>/olu<br>ou n | to o<br>zaçâ<br>ção). | u a<br>ío c<br>ou | crés<br>lo a<br>adi | scin<br>just<br>ant | no);<br>:e);<br>ame | entc | );               |                |               |            |
|          | Código<br>Descri<br>Tratan<br>Conta<br>Históri<br>Tipo d<br>Contal | o;<br>ção<br>nen<br>Cor<br>ico<br>e Aj<br>biliz | o (do<br>to d<br>ntáb<br>Pac<br>just<br>a n  | o tip<br>lo A<br>bil (I<br>lrão<br>e (r<br>a Ba | oo do<br>just<br>para<br>o;<br>norm<br>aixa | e aj<br>e (o<br>r co<br>nal,<br>(si | ust<br>des<br>nta<br>dev<br>m c | e);<br>con<br>biliz<br>/olu<br>ou n | to o<br>zaçâ<br>ção). | u a<br>ío c<br>ou | crés<br>lo a<br>adi | scin<br>just        | no);<br>:e);<br>ame | entc | );               |                |               |            |
|          | Código<br>Descri<br>Tratan<br>Conta<br>Históri<br>Tipo d<br>Contal | o;<br>ção<br>nen<br>Cor<br>ico<br>e Aj<br>biliz | o (do<br>to d<br>ntáb<br>Pac<br>just<br>a n  | o tip<br>lo A<br>bil (J<br>lrão<br>e (r<br>a Ba | oo do<br>just<br>para<br>o;<br>norm<br>aixa | e aj<br>e (d<br>r co<br>nal,<br>(si | ust<br>des<br>nta<br>dev<br>m c | e);<br>con<br>biliz<br>/olu<br>ou n | to o<br>zaçâ<br>ção). | u a<br>ío c<br>ou | crés<br>lo a<br>adi | scin<br>just        | no);<br>:e);<br>ame | entc | );               |                |               |            |
|          | Código<br>Descri<br>Tratan<br>Conta<br>Históri<br>Tipo d<br>Contal | o;<br>ção<br>nen<br>Cor<br>ico<br>e Aj<br>biliz | o (do<br>to d<br>ntáb<br>Pac<br>just<br>a n  | o tip<br>lo A<br>bil (I<br>drão<br>a Ba         | oo do<br>just<br>para<br>o;<br>norm<br>aixa | e aj<br>e (o<br>r co<br>nal,<br>(si | ust<br>des<br>nta<br>dev<br>m c | e);<br>con<br>biliz<br>/olu<br>ou n | to o<br>zaçâ<br>ção). | u a<br>ío c<br>ou | crés<br>lo a<br>adi | scin<br>just        | no);<br>:e);<br>ame | ento | );               |                |               |            |
|          | Código<br>Descri<br>Tratan<br>Conta<br>Históri<br>Tipo d<br>Contal | o;<br>ção<br>nen<br>Cor<br>ico<br>e Aj<br>biliz | o (do<br>to d<br>ntáb<br>Pac<br>just<br>a n  | o tip<br>lo A<br>bil (I<br>drão<br>a Ba         | oo do<br>just<br>para<br>o;<br>norm<br>aixa | e aj<br>e (o<br>r co<br>nal,<br>(si | ust<br>des<br>nta<br>dev<br>m c | e);<br>con<br>biliz<br>/olu<br>ou n | to o<br>zaçâ<br>ção). | u a<br>ío c<br>ou | crés<br>lo a<br>adi | scin<br>just        | no);<br>:e);<br>ame | ento | );<br>,          |                |               |            |
|          | Código<br>Descri<br>Tratan<br>Conta<br>Históri<br>Tipo d<br>Contal | o;<br>ção<br>nen<br>Cor<br>ico<br>e Aj<br>biliz | o (do<br>to d<br>nták<br>Pac<br>just<br>a n  | o tip<br>lo A<br>bil (I<br>drão<br>a Ba         | oo do<br>just<br>para<br>o;<br>norm<br>aixa | e aj<br>e (œ<br>n co<br>nal,<br>(si | ust<br>des<br>nta<br>dev<br>m c | e);<br>con<br>biliz<br>/olu<br>ou n | to o<br>zaçâ<br>ção). | u a<br>ío c<br>ou | crés<br>lo a<br>adi | scin<br>just        | no);<br>:e);<br>ame | ento | );<br>,          |                |               |            |
|          | Código<br>Descri<br>Tratan<br>Conta<br>Histór<br>Tipo d<br>Contal  | o;<br>ção<br>nen<br>Cor<br>ico<br>e Aj<br>biliz | o (do<br>to d<br>nták<br>Pac<br>just<br>a n  | o tip<br>lo A<br>bil (l<br>lrão<br>e (r<br>a Ba | oo do<br>just<br>para<br>o;<br>norm<br>aixa | e aj<br>e (œ<br>n co<br>nal,<br>(si | ust<br>des<br>nta<br>dev<br>m c | e);<br>con<br>biliz<br>/olu<br>ou n | to o<br>zaçâ<br>ção). | u a<br>ío c<br>ou | cré:<br>lo a<br>adi | scin<br>just        | no);<br>æ);<br>ame  | ento | );               |                |               |            |
|          | Código<br>Descri<br>Tratan<br>Conta<br>Histór<br>Tipo d<br>Contal  | o;<br>ção<br>nen<br>Cor<br>ico<br>e Aj<br>biliz | o (do<br>to d<br>Pac<br>just<br>a n          | o tip<br>lo A<br>bil (J<br>lrão<br>e (r<br>a Ba | po de<br>just<br>para<br>o;<br>norm<br>aixa | e aj<br>e (d<br>nal,<br>(si         | ust<br>des<br>nta<br>dev<br>m c | e);<br>con<br>biliz<br>/olu<br>ou n | to o<br>zaçâ<br>ção). | u a<br>ío c<br>ou | cré:<br>lo a<br>adi | scin<br>just        | no);<br>æ);<br>ame  | ento | );               |                |               |            |

6. Clique em Salvar (Imagem 6) no canto inferior direito.

| 🔯 ERP                             | × +                                                  |                                  |                          |  | ~              | - 0 ×                  |
|-----------------------------------|------------------------------------------------------|----------------------------------|--------------------------|--|----------------|------------------------|
| $\leftrightarrow$ $\rightarrow$ G | apresentacao-pebbianerp.teknisa                      | a.com//fin/#/fin_contaReceber#re | c41200_tipoAjusteReceber |  | 6 \$           | □ 😩 :                  |
| Tipo d                            | le Ajuste de Título a Receber<br>223   0001 - MATRIZ |                                  |                          |  | Access Control | FIN<br>2.96.0 Favorito |
| Código                            | Descrição                                            | Tipo de Ajuste de Título a       | Receber                  |  |                |                        |
| 0001                              | MULTAS E JUROS                                       | Código 🛛                         | Descrição 🕄              |  |                |                        |
| 0002                              | JUROS                                                |                                  |                          |  |                |                        |
| 0003                              | TAXA ADMINISTRATIVA                                  | Tratamento do Ajuste 💿 😡         |                          |  |                |                        |
| 0004                              | DIFERENCA VENDA DA SANGRIA POS                       | Acrescer                         |                          |  |                | ~                      |
| 0005                              | DIFERENCA VENDA DA SANGRIA NEO                       | Procurar                         |                          |  |                | Q                      |
| 0006                              | TAXA DE BOLETO                                       | Histórico Padrão 🛛               |                          |  |                |                        |
| 0007                              | DESCONTO - 3% SOB O PEDIDO                           | Procurar                         |                          |  |                | Q                      |
| 0008                              | DESCONTO                                             | Normal                           |                          |  |                | ~                      |
| 0009                              | RENEGOCIACAO DE DEBITO                               | Contabiliza na Baixa 🛛           |                          |  |                |                        |
| 0010                              | ADIANTAMENTO - PAGAMENTO EM I                        | Sim                              |                          |  |                | ~                      |
| 0011                              | VALOR À VISTA PAGO A MAIOR                           |                                  |                          |  |                |                        |
| 0012                              | VALOR A VISTA PAGO À MENOR                           |                                  |                          |  |                |                        |
| 0100                              | teste1                                               |                                  |                          |  |                |                        |
| 0101                              | teste2                                               |                                  |                          |  |                |                        |
|                                   |                                                      |                                  |                          |  |                |                        |
| Cancelar                          |                                                      |                                  |                          |  |                | Salvar                 |
|                                   |                                                      |                                  |                          |  |                |                        |

Imagem 6 - Salvar

Realize a operação para todos os tipos de ajuste necessários para o lançamento de um títulos a receber.

Finalizando essas operações, o cadastro de tipo de ajuste a receber foi realizado com sucesso.